## CARE4 MODULE NAME: eMAR eMAR Back Entry Med Admin Post Codes, Downtime

## Overview

Medication administration that is documented on paper forms during codes, downtime or other acute episodes of care needs to be back entered on the eMAR. This document includes the steps to document the medications on the eMAR.

- 1. Select the patient from the Status Board/Tracker
- 2. Select MAR
- 3. Select the medication to be back entered
- 4. Select Document in the footer buttons

| Include: Active STAT/ONE IVs PRNs Pending Discontinued |                                                                                                    |        |                                    |                     |  |
|--------------------------------------------------------|----------------------------------------------------------------------------------------------------|--------|------------------------------------|---------------------|--|
|                                                        |                                                                                                    |        |                                    |                     |  |
| Start<br>Stop<br>Status<br>Ack Status                  | Medication<br>(Route)<br>(Aute)                                                                                             | Time 🔻 | Mon Mar 29                         | TODAY<br>Tue Mar 30 |  |
| onnennomeagea                                          |                                                                                                    | 08:00  | -1d                                | -3h                 |  |
| 10/02/21 08:00                                         | Give: 1 CAPSULE/20 mg<br>Label Comments:<br>TAKE WITH FOOD; DO NOT CRUSH OR CHEW, PROTECT FROM LIGHT "HAZARDOUS MEDICATION" |        |                                    |                     |  |
| Active                                                 | R Annorn Sing Policies Con<br>Trade: Altace or Equivalent<br>Rx#: A000000293                                                | 00.00  |                                    | 7 26                |  |
| UnAcknowledged                                         | MIST D                                                                                                    | 08:00  | Not Given                          | -30                 |  |
|                                                        | Give: 1 CAPSULE/5 mg                                                                                                    |        | Infuse/Titrate<br>Schedule Comment |                     |  |
| 21/01/21 12:51                                         | Temazepam 15 mg PO DALLY SCH<br>Trade: Restoril or Equivalent                                                               |        | Edit Assessment                    |                     |  |
| Active<br>Acknowledged                                 | Rx#: A00000262                                                                                                    | 08:00  | Undo                               | -3h                 |  |
| 00/02/21 08:00                                         | Give: 1 CAPSULE/15 mg                                                                                                    |        | Adjust One Schedule                | -                   |  |

- 5. Verify the patient Select Manual barcode and enter the patient's account number from the patient header, Example VA1450/21
- 6. You will see 'Documenting against a PAST schedule' warning message

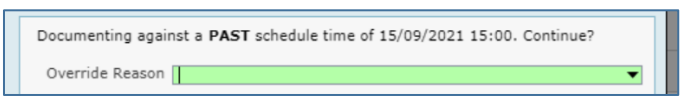

- 7. Click Yes to continue
- 8. Select Reason from the drop down list (Downtime, See Note (electronic note to reference paper documentation)
- 9. Edit the Admin date and time to the actual date and time given on the Admin tab

| Schedule Date                            | 15/09/2021 15:00 |
|------------------------------------------|------------------|
| * Admin Date<br>* Admin User             | 17/09/2021 11:25 |
| * Patient Location                       | V.ICU            |
| Rate (mls/hr)<br>Administration Comments | 30               |

- 10. The paper downtime MAR or other paper forms will be scanned into the EHR
- 11. Confirm that the medication has been back entered by initialing the paper MAR/forms and send all paper MARs/forms to be scanned as per site process